### E.16-01-20.01-SG

Uwaga: nie podłączaj przełącznika do gniazda B, podłączysz go dopiero po skonfigurowaniu przełącznika.

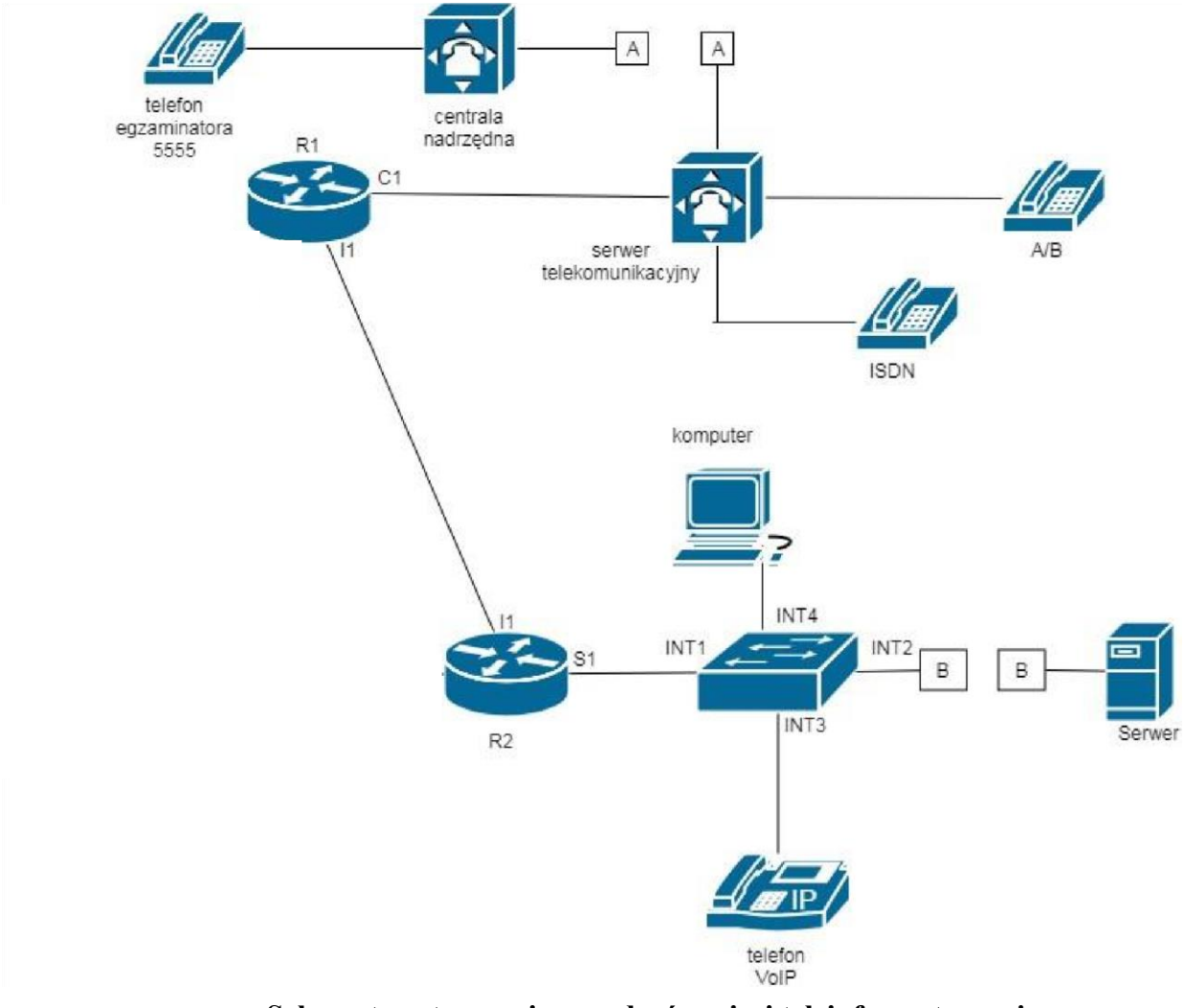

Schemat usytuowania urządzeń w sieci teleinformatycznej

- 1. Skonfiguruj interfejs sieciowy komputera adres IP/maska 192.168.20.4/24, brama 192.168.20.1
  - 2. Skonfiguruj rutery.
  - □ Nadaj nazwy ruterom: **R1, R2** Skonfiguruj interfejsy
  - ruterów zgodnie z tabelami 1, 2

| Tabela | 1. Adre | esacja IF | <b>)</b> interfejsów | rutera | <b>R1</b> |
|--------|---------|-----------|----------------------|--------|-----------|
|--------|---------|-----------|----------------------|--------|-----------|

| Typ interfejsu                     | Symbol interfejsu | Opis/komentarz<br>interfejsu | Adres IP /maska |
|------------------------------------|-------------------|------------------------------|-----------------|
| Fast Ethernet lub Gigabit Ethernet | C1                | centrala                     | 10.10.10.1/24   |
| Szeregowy (Serial) lub             |                   |                              |                 |

Więcej arkuszy znajdziesz na stronie: arkusze.pl

| światłowodowy lub Fast Ethernet lub | I1 | doR2 | 177.177.177.1/30 |
|-------------------------------------|----|------|------------------|
| Gigabit Ethernet                    |    |      |                  |
| Szeregowy (Serial) lub              |    |      |                  |

| Typ interfejsu                                                | Symbol<br>interfejsu | Opis/komentarz<br>interfejsu | Adres IP /maska  |
|---------------------------------------------------------------|----------------------|------------------------------|------------------|
| Szeregowy (Serial) lub<br>światłowodowy lub Fast Ethernet lub | T1                   | doR1                         | 177 177 177 2/30 |
| Gigabit Ethernet                                              |                      | UOITI                        | 177.177.177.2750 |
| Szeregowy (Serial) lub                                        |                      |                              |                  |
| światłowodowy lub Fast Ethernet lub                           | I3                   | doR3                         | 177.177.177.5/30 |
| Gigabit Ethernet                                              |                      |                              |                  |
| Fast Ethernet lub Gigabit Ethernet                            | <b>S</b> 1           | Do_kon                       | 192.168.20.1/24  |
|                                                               |                      |                              |                  |

# Tabela 2. Adresacja IP interfejsów rutera R2

Skonfiguruj ruting dynamiczny na trzech ruterach zgodnie z wytycznymi:

- protokół rutingu: RiPv2 zgonie z tabelami 1 i 2
- 4. Skonfiguruj serwer telekomunikacyjny oraz aparaty telefoniczne. Skonfiguruj serwer telekomunikacyjny zgodnie z wytycznymi:
  - □ nazwa serwera telekomunikacyjnego: **E16XX**, gdzie XX to numer stanowiska egzaminacyjnego, np. dla stanowiska numer 01 nazwa E1601
  - □ jeżeli to konieczne, ustaw opis serwera telekomunikacyjnego (pole komentarz): **E16XX**, gdzie XX to numer stanowiska egzaminacyjnego, np. dla stanowiska numer 01 nazwa E1601 Skonfiguruj linie wewnętrzne serwera telekomunikacyjnego:
  - abonent analogowy: nazwa (opis): Telefon1, numer katalogowy 101, linia wewnętrzna LWA1
  - abonent VoIP: nazwa (opis): **Telefon3**, numer katalogowy **103** Skonfiguruj linię zewnętrzną serwera telekomunikacyjnego:
  - numer analogowej linii miejskiej: 55XX gdzie XX to numer stanowiska egzaminacyjnego, np. stanowisko numer 01 to numer linii 5501, stanowisko numer 12 to numer linii 5512), linia miejska LZM1 pole opis (komentarz): linia
  - □ analogowa
  - pozostałe linie miejskie wyłączone lub w trybie ignorowania albo odrzucania połączeń w ruchu
  - przychodzącym połączenie z linii miejskiej, bez zapowiedzi, ma nastąpić z abonentem Telefon1, numer katalogowy 101 Nadaj urządzeniom adresy IP: serwera telekomunikacyjnego: adres
    IP/maska 10.10.10.2/24, brama 10.10.10.1 telefonowi VoIP: adres IP/maska 192.168.20.3/24, brama
  - □ 192.168.20.1
  - 5. Po podłączeniu i skonfigurowaniu urządzeń wykonaj:
  - sprawdzenie komunikacji pomiędzy serwerem telekomunikacyjnym a interfejsami ruterów oraz pomiędzy serwerem telekomunikacyjnym a telefonem VoIP (do sprawdzenia zastosuj polecenie ping)
- 6. Przeprowadź testy połączeń telefonicznych. Wykonaj zestawienie połączeń telefonicznych zgodnie z tabelą 6. oraz sprawdź poprawność skonfigurowanych przekierowań wywołań.

## Tabela 6. Wykaz zestawień połączeń telefonicznych

| Abonent wywołujący             | Abonent wywoływany             |
|--------------------------------|--------------------------------|
| Telefon1, numer katalogowy 101 | Telefon3, numer katalogowy 103 |

| Telefon1, numer katalogowy 101 | 5555 numer egzaminatora |
|--------------------------------|-------------------------|
|--------------------------------|-------------------------|

Uwaga! Fakt wykonania powyższego polecenia zgłoś przewodniczącemu ZN. W obecności egzaminatora przeprowadź ponownie sprawdzenie komunikacji urządzeń w sieci oraz testy połączeń telefonicznych zgodnie z zapisami w pkt. 5 i 6.

- 7. Skonfiguruj stację roboczą:
- utworzenie w bieżącym folderze C:\pliki podfolderu o nazwie EgzaminEE10
- wyświetlenie na ekranie monitora napisu EgzaminEE10

Do konfiguracji ruterów możesz wykorzystać program PuTTY lub oprogramowanie dedykowane przez producenta.

Na stacji roboczej istnieje konto Administrator z hasłem Administr@tor

Podczas pracy przestrzegaj zasad i przepisów bezpieczeństwa i higieny pracy oraz ergonomii stanowiska komputerowego.

Sformułowania zawarte w treści poleceń są zapisane w formie ogólnej, w różnych typach urządzeń mogą być różnie opisane.

### Uwaga!

Po wykonaniu zadania nie wyłączaj komputera, ruterów ani serwera telekomunikacyjnego.

### Czas przeznaczony na wykonanie zadania wynosi 150 minut. Ocenie podlegać będzie 6 rezultatów:

- D połączone fizyczne urządzenia i skonfigurowana stacja robocza,
- skonfigurowane interfejsy ruterów, uruchomiony
- skonfigurowany protokół OSPF,
- skonfigurowany przełącznik,
- skonfigurowany serwer telekomunikacyjny i aparat telefoniczny VoIP, testy
- połączeń telefonicznych oraz komunikacji pomiędzy urządzeniami sieciowymi.